# Intel AppUp<sup>®</sup> SMB Service

Built on the Intel<sup>®</sup> Hybrid Cloud Platform

# User Guide – ClearOS\* Enterprise 5.2

Revised 11/7/2012

This guide is intended to identify the steps required to install this software on the Intel<sup>®</sup> Hybrid Cloud platform, and does not replace the manufacturer's instructions for third-party products. Before completing the instructions below, you will need to install the respective software on the server using the Store feature in the Intel<sup>®</sup> Hybrid Cloud Management Portal (<u>https://hybridcloud.intel.com</u>).

LICENSE ALERT: Purchased keys may not be used on this product.

# Contents

| Product Version                      | 2 |
|--------------------------------------|---|
| Dependencies / Requirements          | 2 |
| Appliance Default Passwords          | 2 |
| Download and Install                 | 2 |
| Connect to the Appliance/Application | 2 |
| icenses / Configuration              | 3 |
| Jninstall                            | 5 |
| Froubleshooting                      | 5 |
| Technical Support                    | 5 |

## **Product Version**

ClearOS\* Enterprise 5.2

## **Dependencies / Requirements**

None.

## **Appliance Default Passwords**

To download the current "Appliance Default Password List" (Login required):

- 1. Use a Web browser to go to: <u>www.intelhybridcloud.com/</u>.
- 2. Click the **Login** link and enter your login information.
- 3. At the top of the page, select **Menu** and then click the **Support** link.
- 4. On the Support page, click the **Server Setup & Activation** section to expand it and then click the **Additional Setup Documents** link.
- 5. Click the Additional Setup Documents zip file version that you want to download and then select to save the zip file.
- 6. Extract the Appliance Default Password List from the zip file.

NOTE: The default, out-of-the-box experience allows you to specify the passwords for the Microsoft\* Windows\*-based appliances during configuration. For Linux\* appliances, type "passwd" in the shell.

### **Download and Install**

- 1. Go to the Intel AppUp<sup>®</sup> SMB Service store at <u>https://store.intelhybridcloud.com</u>.
- 2. Log in using your MSP ID and password.
- 3. Search for **ClearOS**.
- 4. Click the **Select a Server** button and select the Intel<sup>®</sup> Hybrid Cloud server.
- 5. Click Add to Order.
- 6. Complete the ordering process. The appliance will download and install within 24 hours.

### **Connect to the Appliance/Application**

To connect to the ClearOS\* Enterprise Web Console:

1. In your Web browser, go to the Local host address at:

Local - https://192.168.77.2:81

2. Log in to ClearOS Enterprise Web Console:

Default username : *root* Default password : *clearos* 

## **Licenses / Configuration**

- 1. Log in to the Intel<sup>®</sup> Hybrid Cloud server manager.
- 2. Click the **Appliances** button to open the Appliances page.
- 3. Select the **ClearOS Enterprise** appliance.
- 4. Click the **Start** button.
- 5. Select the **Console** tab to open the Console page.
- 6. Click the **Launch** button next to VNC Console to open the VNC window.
- 7. Select the default **Language**.

|                     | clear OS                             |
|---------------------|--------------------------------------|
| Installation Wizard | Please select your default language. |
| 🖏 Language          |                                      |
| Network             | Select a Language                    |
| Time Zone           | Language English (US)                |
| Domain              | Next                                 |

8. Configure the **Interface**. Edit only the LAN (eth1) if required.

#### Do not edit the WAN (eth0) interface!

Note: The Intel<sup>®</sup> Hybrid Cloud (IHC) network settings are optimized for using a single external IP address to connect the IHC console and to provide Internet access for the internal VMs. To achieve this, the WAN interface of the firewall VM has been modified. Please DO NOT modify the WAN interface of the firewall because this will corrupt the network configuration and may leave the VM in an inoperable state.

| Installation Wizard | ſ         | fy your network and | d DNS setting | s. Please pay special atte | ntion to the net | vork mode that y | you wish to use on this syste |
|---------------------|-----------|---------------------|---------------|----------------------------|------------------|------------------|-------------------------------|
| 🔽 Language          | _         | 2.02                |               |                            |                  |                  |                               |
| S Network           | Interface |                     |               |                            |                  |                  |                               |
| Time Zens           | Interface | Role                | Туре          | IP Address                 | Link             | Speed            |                               |
| time zone           | eth0      | External            | Static        | 1.1.1.2                    | Yes              | 100 Mb           | Edit Delete                   |
| Domain              | eth 1     | LAN                 | Static        | 192.168.77.2               | Yes              | 100 Mb           | Edit Delete                   |
| Organization        |           |                     |               |                            |                  |                  |                               |
| Finish              | Network   |                     |               |                            |                  |                  |                               |
|                     |           |                     | Mode Ga       | iteway Mode                | <b>•</b>         |                  |                               |
|                     |           | DNS Se              | erver#1 1.1   | .1.1                       |                  |                  |                               |
|                     |           | DNS Se              | erver #2 8.8  | .8.8                       |                  |                  |                               |

9. Configure the **Date and Time**.

Copyright © 2012 Intel Corporation. All rights reserved. Intel, the Intel logo, and Intel AppUp are trademarks of Intel Corporation in the U.S. and/or other countries. \*Other names and brands may be claimed as the property of others.

|                     | clearOS                               |
|---------------------|---------------------------------------|
| Installation Wizard | Please select your time zone.         |
| 🔀 Language          |                                       |
| Network             | Date and Time                         |
| 🖏 Time Zone         | Date / Time Oct 23 20 12 04:00:36 EDT |
| Domain              | America - New York                    |
| Organization        | Previous Next                         |

#### 10. Configure the **Domain**.

|                     | C                      | lear05           |
|---------------------|------------------------|------------------|
| Installation Wizard | Configure your domain. |                  |
| 🗹 Language          | 9                      |                  |
| Network             | Domain Configuration   |                  |
| 🗾 Time Zone         | Domain clearos.lan     | e.g. example.com |
| N Domain            |                        | Previous Next    |

11. Populate the **Organization** details.

|                     | clearOS                                                                                                    |
|---------------------|----------------------------------------------------------------------------------------------------|
| Installation Wizard | Information about your organization is required to create default security settings for users (for example, VPN security or privacy policy regarding this information is discussed in the user guide. |
| Network             | Organization                                                                                                    |
| Time Zone           | Internet Hostname system.clearos.lan e.g. system.example.com                                                                                                    |
| Domain              | Organization                                                                                                    |
| S Organization      | Unit                                                                                                    |
| Finish              | Street                                                                                                    |
| (                   | City                                                                                                    |
|                     | State/Province                                                                                                    |
|                     | Country United States - US                                                                                                    |
|                     | Postal/Zip Code                                                                                                    |
|                     | Previous Next                                                                                                    |

Configuration is complete.

12. To begin using the application, click the **Network** link or the **Firewall** link.

|                     | clearOS                                                                                                    |
|---------------------|----------------------------------------------------------------------------------------------------|
| Installation Wizard | Congratulations, you have completed the system setup wizard!                                                                                                    |
| 🖾 Language          |                                                                                                    |
| 💟 Network           | Your system security certificate may have changed and this graphical interface is restarting. Do not be alarmed if you see security of,<br>connection warning messages in the next few seconds. |
| 🗹 Time Zone         |                                                                                                    |
| 🔀 Domain            | You can now configure your system from a web browser on your network. If you need to change your network or firewall settings from the console, follow the links below.                         |
| 🗹 Organization      | I • Network                                                                                                    |
| 🖏 Finish            | Firewall                                                                                                    |

## Uninstall

- 1. Log in to the Intel Hybrid Cloud server manager.
- 2. Click the **Appliances** button to open the Appliances page.
- 3. Select the **ClearOS Enterprise** appliance.
- 4. If the appliance is running, click the **Stop** button.
- 5. When the appliance is stopped, select the **Control** tab and click the **Uninstall** button.
- 6. To confirm, click **Yes**.

## Troubleshooting

#### **Technical Support**

- For questions pertaining to this guide, contact Intel Customer Support: <u>http://www.intel.com/support/progserv/appupsbs/hybrid/sb/CS-032313.htm</u>
- In the event that you (the Managed Service Provider) are unable to resolve a technical support issue by providing first level support for the Software, you may obtain second level support from the help desk of the Software manufacturer, pursuant to the terms and conditions accompanying the Software. Technical Support contact information is provided at the following location: http://www.intel.com/support/progserv/appupsbs/hybrid/sb/CS-032313.htm#Software
- Intel<sup>®</sup> Hybrid Cloud Platform User Guide <u>http://www.intel.com/support/motherboards/server/hybrid/sb/CS-031729.htm</u>
- Appliance and Application Initial Setup Guides <u>http://www.intel.com/support/progserv/appupsbs/hybrid/sb/CS-032880.htm</u>
- For vendor support information, please visit: ClearOS\* <u>http://www.clearcenter.com/</u>